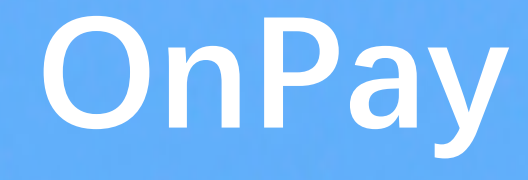

# Handling manual

Exchange: Binance

#### 🔄 🖈 🗯 🐽 🗄 $\leftarrow \rightarrow C$ binance.com/en 🗉 阅读清单 应用 🚞 Supervision Supervision Superv Markets Trade 🔻 Derivatives 🔻 Finance 🔻 Log In Register Download English | CNY Buy & sell Crypto in minutes Join the world's largest crypto exchange **Register Now** WIN/USDT -11.50% BTT/USDT -8.25% ¥0.047641 ETH/USDT +3.05% CHZ/USDT -3.54% ADA/USDT -4.90% \* $\forall$ ¥15.502.23 ¥0.007466 OOOO CONTRADE DOGE TO UNLOCK A MEME --TRADE RAMP INJ PROMOTION Win a share of \$ 50,000 5250.0 WIN A SHARE OF **\$100,000** IN DOGE BINANCE LAUNCHPOOL TO BE WON Mega Rewards! A: Notice on Binance Card Cashback Level Adjustment 04-21 More > Last Price 24h Change Markets Name BNB BNB ¥3,519.45 -7.84% B BTC Bitcoin ¥347,011.52 -4.05%

+2.99%

I accept

¥15,500.43

We use cookies to enhance your experience, analyze our traffic, and for security and marketing.

By visiting our website you agree to our use of cookies. \*Read more about cookies\*

ETH Ethereum

Step 1: Website: https://www.bin ance.com/en

OnPay

Register

| ← → C ( a accounts.binance.com/en/register |               | 🔤 🛧 📥 💼 🗄   |                                               |
|--------------------------------------------|---------------|-------------|-----------------------------------------------|
| 11 应用 🛅                                    |               | []] 阅读清单    |                                               |
| ♦ BINANCE                                  |               | 🗰 English 🔻 |                                               |
|                                            | <form></form> |             | Step 2:<br>Creat an<br>account<br>with e-mail |

| $\leftrightarrow$ $\rightarrow$ C $$ accounts.binance.com/en/register |                                             | 어 🗟 🌣 🍺 :   |             |
|-----------------------------------------------------------------------|---------------------------------------------|-------------|-------------|
|                                                                       |                                             | □ 阅读清单      |             |
| S BINANCE                                                             |                                             | 🛟 English 🔻 |             |
|                                                                       |                                             |             |             |
|                                                                       | Create a free account<br>Welcome to Binance |             |             |
|                                                                       | Security Verification ×                     |             | Step 3:     |
|                                                                       |                                             |             | Security    |
|                                                                       |                                             |             | verfication |
|                                                                       | Slide to complete the puzzle                |             |             |
|                                                                       | 5                                           |             |             |
|                                                                       |                                             |             |             |
|                                                                       |                                             |             |             |

© 2017 - 2021 Binance.com. All rights reserved

### Onfay

| ← → C              |                                                                                                    | Image: A = 1 | • 💿 🗄  |             |
|--------------------|----------------------------------------------------------------------------------------------------|--------------|--------|-------------|
| 11 应用 🛅            |                                                                                                    |              | Ⅲ 阅读清单 |             |
| 显示应用<br>◆● BINANCE |                                                                                                    | 🗰 English    | •      |             |
|                    | Account verification                                                                                     |              |        |             |
|                    | Please enter the 6-digit verification code that was sent to undefined. The code is valid for 30 minutes. |              |        |             |
|                    | New email verification code                                                                              |              |        | Step 4:     |
|                    |                                                                                                    |              |        | Account     |
|                    | Send email »                                                                                             |              |        | Account     |
|                    |                                                                                                    |              |        | verfication |
|                    |                                                                                                    |              |        | code        |
|                    |                                                                                                    |              |        |             |

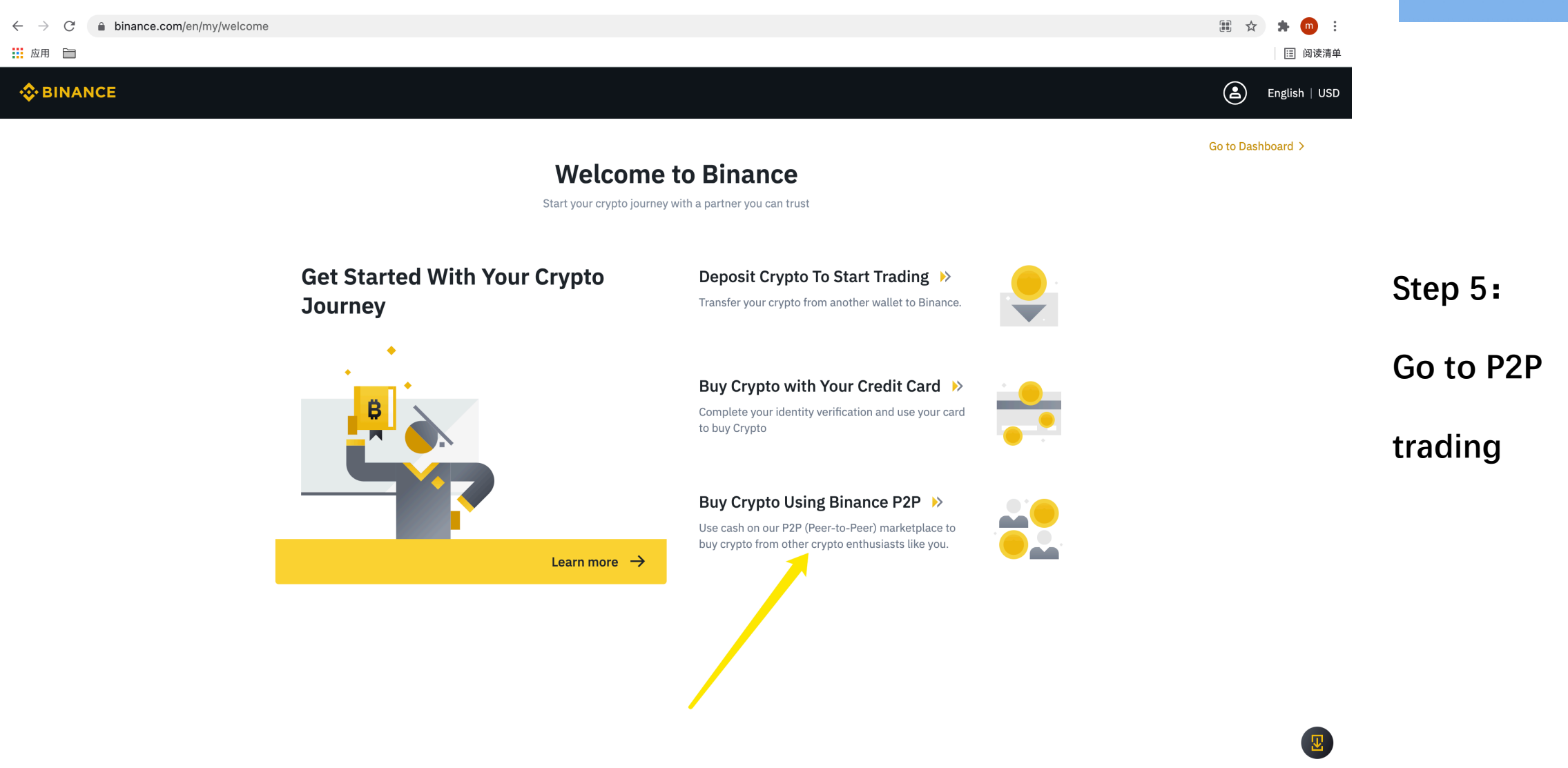

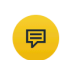

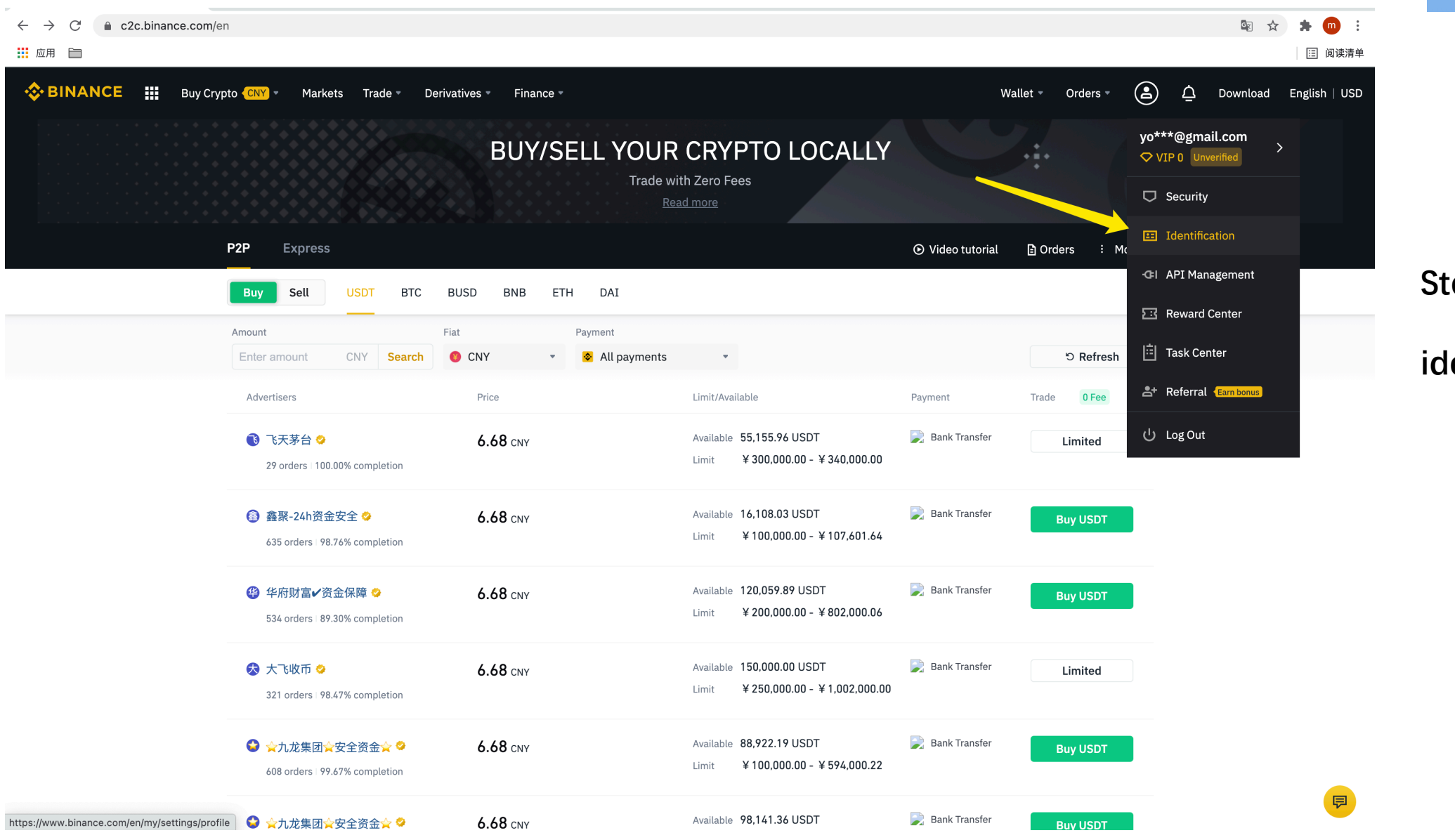

Step 6:

#### identification

| $\leftarrow$ $\rightarrow$ C $$ binan | nce.com/en/my/settings/profile                                                                                                    | ☆) 🗯 💼 E                                   |                 |
|---------------------------------------|----------------------------------------------------------------------------------------------------|--------------------------------------------|-----------------|
| 前面                                    |                                                                                                    | □ 阅读清单                                     | l               |
|                                       | Buy Crypto CNY Markets Trade Derivatives Finance                                                                                          | Wallet 🔹 Orders 👻 🛕 Download English   USD |                 |
| 💄 Dashboard                           |                                                                                                    |                                            |                 |
| S Payment                             | Basic Info SProtecting Personal Information >                                                                                             |                                            |                 |
| C Security                            | yo ***@gmail.com                                                                                                    |                                            |                 |
| Reward Center                         | Last login time:2021-04-22 12:00:43 IP:217.138.204.194                                                                                    |                                            |                 |
| Task Center                           |                                                                                                    |                                            | Step 7:         |
| 🛱 Settings 🔺                          | Identity Verification                                                                                                    | Switch to Enterprise account >             |                 |
| Basic Info                            | Personal details                                                                                                    | Verify                                     | Personal verify |
| API Management<br>Preferences         | Why verify your identity?<br>• To increase your withdrawal limit to 100 BTC<br>• To increase deposit limits for selected local currencies |                                            |                 |
| 🐣 Referral                            |                                                                                                    |                                            |                 |
|                                       | Advanced Verification                                                                                                    |                                            |                 |
|                                       | O Address verification                                                                                                    | Verify                                     |                 |
|                                       | Why include your residential address?<br>• Further increase deposit limits for some fiat channels                                         |                                            |                 |
|                                       | Withdrawal Limits                                                                                                    |                                            |                 |
|                                       | 2BTC     Withdraw up to 2 BTC within 24 hours                                                                                             | Upgrade to higher limit                    |                 |
|                                       | Social Accounts                                                                                                    | <b>P</b>                                   |                 |

![](_page_8_Picture_1.jpeg)

![](_page_9_Picture_1.jpeg)

![](_page_10_Picture_1.jpeg)

![](_page_11_Picture_1.jpeg)

![](_page_12_Picture_1.jpeg)

![](_page_13_Picture_1.jpeg)

![](_page_14_Picture_1.jpeg)

![](_page_15_Picture_1.jpeg)

![](_page_16_Picture_1.jpeg)

![](_page_17_Figure_1.jpeg)

![](_page_18_Picture_1.jpeg)

### Onfay

| $\leftarrow$ $\rightarrow$ C ( a accounts.binance.com/en/enable-sms-authenticator?return_to=aHR0cHM6Ly | y93d3cuYmluYW5jZS5jb20vZW4vbXkvc2VjdXJpdHk=                                                                                                    | 🗟 🌣 🛊 🛑 :   |                                                      |
|----------------------------------------------------------------------------------------------------|----------------------------------------------------------------------------------------------------|-------------|------------------------------------------------------|
| 前面                                                                                                    |                                                                                                    | [] 阅读清单     |                                                      |
| INANCE                                                                                                 |                                                                                                    | 🌐 English 🔻 |                                                      |
|                                                                                                    | Enter phone number   Image: tree phone number   Image: tree phon |             | Step 19:<br>SMS ( phone<br>verification)<br>continue |
|                                                                                                    |                                                                                                    |             |                                                      |

© 2017 - 2021 Binance.com. All rights reserved

![](_page_20_Picture_1.jpeg)

| $\leftrightarrow$ $\rightarrow$ C $\$ c2c.binance.com/en | /trade/buy/                                   |                                    |                                                              |                    |                      | 🕸 🖈 🗭 i                           |          |
|----------------------------------------------------------|-----------------------------------------------|------------------------------------|--------------------------------------------------------------|--------------------|----------------------|-----------------------------------|----------|
| 前 応用 <b>DINANCE III</b> Buy Crypt                        | to <mark>CNY</mark> = Markets Trade = Deriv:  | tives • Finance •                  |                                                              | Wa                 | allet • Orders • 😩 🧘 | 匡  阅读清单<br>Download English   CNY |          |
|                                                          | BIN                                           | ANCE P2P: BUY/SEL<br>Trade w<br>Re | L YOUR CRYPTO LO<br>ith Zero Fees<br>ad more                 | DCALLY             | •••                  |                                   |          |
|                                                          | P2P Express                                   |                                    |                                                              | ▶ ⊙ Video tutorial | Orders : More        |                                   |          |
|                                                          | Buy Sell USDT BTC E                           | USD BNB ETH DAI                    |                                                              |                    |                      |                                   | Option:  |
|                                                          | Enter amount CNY Search                       | CNY   All payments                 | v                                                            |                    | ා Refresh            |                                   |          |
|                                                          | Advertisers                                   | Price                              | Limit/Available                                              | Payment            | Trade 0 Fee          |                                   | Watch    |
|                                                          | 飞天茅台 <> 29 orders 100.00% completion          | 6.68 CNY                           | Available 55,155.96 USDT<br>Limit ¥300,000.00 - ¥340,000.00  | 📡 Bank Transfer    | Buy USDT             |                                   | video    |
|                                                          | ◆大马叁号✔资金保障☆ ◆<br>592 orders 97.85% completion | <b>6.68</b> CNY                    | Available 113,352.86 USDT<br>Limit ¥200,000.00 - ¥757,197.10 | 📄 Bank Transfer    | Buy USDT             |                                   | tutorial |
|                                                          | ◆ ☆雨花石☆安全资金☆ ◇<br>88 orders 98.88% completion | <b>6.68</b> CNY                    | Available 31,586.88 USDT<br>Limit ¥100,000.00 - ¥211,000.35  | 📄 Bank Transfer    | Buy USDT             |                                   | tutonar  |
|                                                          | ◆ ☆银信财富✓支持大额☆  948 orders 91.59% completion   | <b>6.68</b> CNY                    | Available 52,205.65 USDT<br>Limit ¥150,000.00 - ¥348,733.74  | Bank Transfer      | Buy USDT             |                                   |          |
|                                                          | ◆雨花石☆安全资金☆ ◆<br>88 orders : 98.88% completion | <b>6.68</b> CNY                    | Available 120,059.89 USDT<br>Limit ¥100,000.00 - ¥802,000.06 | 📄 Bank Transfer    | Buy USDT             |                                   |          |
|                                                          | 🚯 *雪球资本* 🔗                                    | 6.68 CNY                           | Available 94,328.69 USDT                                     | 📄 Bank Transfer    | Buy USDT             | <b></b>                           |          |

![](_page_22_Figure_1.jpeg)

![](_page_23_Picture_1.jpeg)

| ← → C ▲ p2p.binance.com/en                 |                                                                                     |                                                           |                                          |                                                                 |                       |                      | Image: Section 1 and a section 1 and a se | <u> </u>                |
|--------------------------------------------|-------------------------------------------------------------------------------------|-----------------------------------------------------------|------------------------------------------|-----------------------------------------------------------------|-----------------------|----------------------|----------------------------------------------------------------------------------------------------|-------------------------|
| Suy Crypto (PEN) -                         | Markets Trade • Derivativ                                                           | es • Finance •                                            |                                          |                                                                 | Waller                | t • Orders •         | ሷ Download English   PEN                                                                                                    |                         |
|                                            | BINA                                                                                | NCE P2P: BUY/SEL<br>Trade wi<br>Rea                       | L YOUR C<br>th Zero Fees<br>Id more      | RYPTO LC                                                        | CALLY                 | :                    |                                                                                                    |                         |
| P2P                                        | Express                                                                             |                                                           |                                          |                                                                 | ⊙ Video tutorial [    | Orders : More        |                                                                                                    |                         |
| <b>Buy</b><br>Amount                       | Sell USDT BTC BUS                                                                   | D BNB ETH DAI                                             |                                          |                                                                 |                       |                      |                                                                                                    | Step 22:                |
| Advertise                                  | ers                                                                                 | Price                                                     | •<br>Limit/Available                     |                                                                 | Payment               | II Pause Trade 0 Fee |                                                                                                    | Fill out                |
| 3 san<br>Pric<br>Pay                       | ticoin 41 orders 100.00% completion<br>e 3.80 PEN 5s<br>mment Time Limit 15 Minutes | Available <b>2,144.07 USDT</b><br>Seller's payment method |                                          | I want to pay<br>8147.46<br>I will receive<br>2144.07<br>Cancel | Buy U                 | All PEN<br>USDT      |                                                                                                    | how much usdt<br>to buy |
| 1 leon<br>362                              | r3000<br>orders   99.72% completion                                                 | 3.80 pen                                                  | Available 3,500.00 L<br>Limit S/.200.00  | JSDT<br>- S/.13,300.00                                          | 📄 Credit Bank of Peru | Buy USDT             |                                                                                                    |                         |
| <ol> <li>Inversion</li> <li>260</li> </ol> | ersionesCapitolio<br>orders - 95.59% completion                                     | 3.80 pen                                                  | Available 7,112.44 L<br>Limit S/.2,000.0 | JSDT<br>10 - S/.10,000.00                                       | 📄 Credit Bank of Peru | Buy USDT             | (P)                                                                                                    |                         |

![](_page_25_Picture_1.jpeg)

![](_page_26_Picture_0.jpeg)

## Οηβαγ

| $\leftrightarrow$ $\rightarrow$ C $\cong$ binance.c | com/en/my/wallet/account/overview                       |                                                                                                    |                                       | 🖈 🗯 🧰 i              |            |
|-----------------------------------------------------|---------------------------------------------------------|----------------------------------------------------------------------------------------------------|---------------------------------------|----------------------|------------|
| 前面                                                  |                                                         |                                                                                                    |                                       | 🗉 阅读清单               |            |
| 🗞 BINANCE 🔡                                         | Buy Crypto <b>(CNY)</b> * Markets Trade * Derivatives * | Finance *                                                                                               | Wallet - Orders - 🚖 🖞 Do              | wnload English   CNY |            |
| Overview                                            |                                                         | 1                                                                                                    | Overview<br>aw Transfer               | Transaction History  |            |
| Fiat and Spot                                       |                                                         |                                                                                                    | Fiat and Spot<br>(Deposit & Withdraw) |                      |            |
| Margin                                              | Estimated Balance                                       | 2                                                                                                    | Margin                                |                      |            |
| Futures                                             | 0.01595018 BTC ≈ ¥5.611.02                              |                                                                                                    | Futures                               |                      |            |
| P2P                                                 |                                                         |                                                                                                    | P2P                                   |                      |            |
| Earn                                                | □ Fiat and Spot                                         |                                                                                                    | Pool                                  |                      | Step 25:   |
| Pool                                                | $0.00000253 \text{ BTC} \approx \pm 0.890014$           | × 🗊 🖌 🚳 🚯                                                                                               | Card                                  | aw Transfer          |            |
| Vanilla Options                                     | % Cross Margin                                          |                                                                                                    | Vanilla Options                       | Transfor             | Go to your |
| BPLAY                                               | 0.00000631 BTC ≈ ¥2.22                                  | r 🤟                                                                                                    | Transaction History                   | Transfer             |            |
| JEX                                                 | % Isolated Margin                                       |                                                                                                    |                                       | View                 | wallet     |
| WazirX                                              | 0.01594134 BTC ≈ ¥5,607.91                              |                                                                                                    |                                       |                      | manot      |
| Binance TR                                          | 11 USD③-M Futures                                       | Transfer USDT to your USD $\$ -M Futures account to trade USDT margined futures with no                 | Borrow                                | Transfer             |            |
| Transaction History                                 | 0.00000000 BTC                                          | expiration and up to 125x leverage.                                                                     | Borrow                                | nansier              |            |
|                                                     | ☆ COIN-M Futures                                        | Transfer funds to your Coin- ${oxtimes}$ Futures account to trade coin margined futures with or without |                                       | Transfer             |            |
|                                                     | 0.0000000 втс                                           | expiry dates and up to 125x leverage.                                                                   |                                       |                      |            |
|                                                     | ≝ P2P                                                   | With Binance Peer-to-Peer (P2P), you can trade cryptocurrencies directly with other users or            | Buy                                   | Sell Transfer        |            |
|                                                     | 0.0000000 BTC                                           | businesses for a better trading experience.                                                             |                                       |                      |            |
|                                                     | ③ Earn ①                                                | Transfer crypto to a Savings Account and earn interest with the flexibility to withdraw your funds      |                                       | View                 |            |
| nttps://www.binance.com/en/my/wa                    | allet/account/overview ]0 BTC                           | at any time.                                                                                            |                                       |                      |            |

| $\leftrightarrow$ $\rightarrow$ C $$ binance. | com/en/my/wallet/account/overview                       |                                                                                                    | *                                 | * 🔟 :          |
|-----------------------------------------------|---------------------------------------------------------|----------------------------------------------------------------------------------------------------|-----------------------------------|----------------|
| 前面                                            |                                                         |                                                                                                    |                                   | (注) 阅读清单       |
| 🗞 BINANCE 🛛 🔛                                 | Buy Crypto <b>(CNY)</b> * Markets Trade * Derivatives * | Finance *                                                                                                    | Wallet 🖷 Orders 🖷 📤 🗗 Download E  | nglish   CNY   |
| Cverview                                      |                                                         |                                                                                                    | Deposit Withdraw Transfer Transac | tion History   |
| Fiat and Spot                                 |                                                         |                                                                                                    |                                   | ,              |
| Margin                                        | Estimated Balance                                       |                                                                                                    |                                   |                |
| Futures                                       | 0.01595018 втс ≈ ¥5,611.02                              |                                                                                                    |                                   |                |
| P2P                                           |                                                         |                                                                                                    |                                   |                |
| Earn                                          | 🛱 Fiat and Spot                                         |                                                                                                    | Denosit Withdraw Tra              | Step 26:       |
| Pool                                          | $0.00000253 \text{ BTC} \approx \pm 0.890014$           |                                                                                                    |                                   |                |
| Vanilla Options                               | % Cross Margin                                          | $(\mathbf{p})$                                                                                                  | Tra                               | nsfer Withdraw |
| BPLAY                                         | 0.00000631 btc ≈ ¥2.22                                  |                                                                                                    |                                   |                |
| JEX                                           | % Isolated Margin                                       | (3) (a) (a) (b) (c)                                                                                             |                                   | View           |
| WazirX                                        | 0.01594134 BTC ≈ ¥5,607.91                              |                                                                                                    |                                   |                |
| Binance TR                                    | 1. USD⑤-M Futures                                       | Transfer USDT to your USD®M Futures account to trade USDT margined futures with no                              | Borrow Renav Tra                  | nsfer          |
| Transaction History                           | 0.0000000 втс                                           | expiration and up to 125x leverage.                                                                             |                                   |                |
|                                               | 1. COIN-M Futures                                       | Transfer funds to your Coin-@ Futures account to trade coin margined futures with or without                    | Tra                               | nsfer          |
|                                               | 0.0000000 втс                                           | expiry dates and up to 125x leverage.                                                                           |                                   |                |
|                                               | a P2P                                                   | With Binance Peer-to-Peer (P2P), you can trade cryptocurrencies directly with other users or                    | Buv Sell Tra                      | nsfer          |
|                                               | 0.0000000 втс                                           | businesses for a better trading experience.                                                                     |                                   |                |
|                                               | <ul> <li>Вагл ()</li> <li>0.0000000 втс</li> </ul>      | Transfer crypto to a Savings Account and earn interest with the flexibility to withdraw your funds at any time. |                                   | View           |

![](_page_29_Figure_1.jpeg)

#### Step 27:

1.Choose usdt
2.fill out USDT
address

(provided
by China
exporter)

3.Choose

network: TRX
TRC 20

4.Type usdt

amount
5.Submit

![](_page_30_Figure_1.jpeg)

![](_page_30_Figure_2.jpeg)

Security verfication

Phone&Email

![](_page_31_Picture_0.jpeg)